| How to Assign a Vis<br>Subject<br>CTMS version 2.1                                    | sit Schedul                                                                                                    | e to a<br>INTERACTIVE                                                                                                    |
|---------------------------------------------------------------------------------------|----------------------------------------------------------------------------------------------------|----------------------------------------------------------------------------------------------------|
| APPLICABLE TO:<br>Stud<br>CRA                                                         | npany Admin<br>dy Manager<br>A                                                                                                    |                                                                                                    |
| 1 Log into CTMS and navigate to the subject profile by clicking on the Subject ID.    |                                                                                                    | Image: Subject ID     Image: Subject ID     Image: Subject ID  < |
| 2 Select <b>Subject Visits</b> from th<br>navigation links at the left sid<br>screen. | e<br>de of the                                                                                                    | Image: Subject DetailsSubject VisitsImage: Image: Subject Activities                                                                                                    |
| 3 Press Apply Schedule at the screen.                                                 | top of the                                                                                                    | Subject Visits Apply Schedule                                                                                                    |
| 4 Select the appropriate visit schedule in the 'Apply Subject Visit Schedule window.  | Apply Subject Visit Schedule<br>Select Schedule to associate with Subject<br>Q Search<br>1 Schedule<br>Initial Visit Schedule Initial | l Protocol v1.0                                                                                                    |

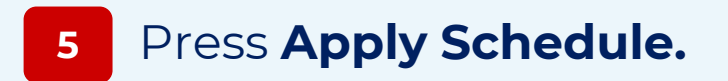

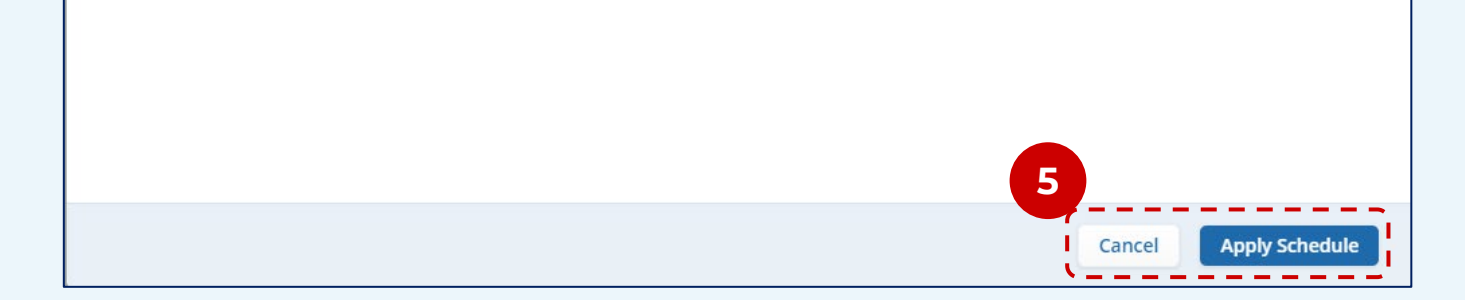

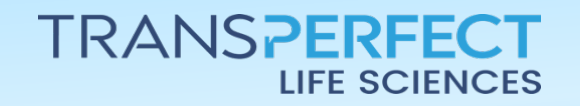

December 2024 Page 1 of 1